Annesso 3

<u>Modalità di compilazione in I.M.S. delle schede di segnalazione di</u> <u>irregolarità/frode inerenti le casistiche più ricorrenti in tema di</u> <u>"Decertificazione"</u> IPOTESI 1 – Aggiornamento di un caso da chiudere in I.M.S. per intervenuta DECERTIFICAZIONE:

Nella <u>Figura n. 1</u> viene descritta la prima fase della ricerca del caso da aggiornare per chiusura:

| AME IMS CLEST URT                                                    |                                      |
|----------------------------------------------------------------------|--------------------------------------|
| na Incluie Casi Richieste Cerca Stato di esportazione / Importazione | L Per mis infor                      |
| Casi                                                                 | Cerca                                |
| Osserva tutti i casi                                                 | Hinercare cas                        |
| Richieste                                                            |                                      |
| Creare una richiesta iniziale                                        | Stato di esportazione / importazione |
| Creare una richiesta iniziale — Caso chiuso                          | Richieste di importazione            |
| Creare una notifica Zero                                             | Osservare lo stato dell'importazione |
| Osserva tutte le richieste                                           | Osserva relo stato dell'esportazione |
|                                                                      |                                      |
|                                                                      |                                      |
|                                                                      |                                      |
|                                                                      |                                      |
|                                                                      |                                      |
|                                                                      |                                      |
|                                                                      |                                      |
|                                                                      |                                      |

# Nella successiva <u>Figura n. 2</u> vengono descritte le due modalità di ricerca del caso in esame:

1ª modalità: inserire nel campo editabile denominato "Numero di identificazione del caso"<sup>Figura n. 2 - C</sup> il numero univoco di ricerca "ID Case" associato al caso che si intende chiudere per decertificazione nel sistema I.M.S.;

2ª modalità: in alternativa, si può ricercare il medesimo caso compilando i campi relativi al "Fondo", all' "Anno" ed al "Numero sequenziale"<sup>Figura n. 2 - C bis</sup>.

| IB AMS IMS OUEST URT                                                                                         | 🗹 AFIS Mail 😧 Aiuto 🕤 🎱 italiano 🛸 🎽 Utimo accesso 03/07/201 | 9 12:2 |
|----------------------------------------------------------------------------------------------------|--------------------------------------------------------------|--------|
| Pagina Iniziale Casi Richieste Cerca Stato di esportazione / importazione<br>interi di ricerca per un caso B | L Per mia                                                    | nfor   |
| Numero Indice - OLAF                                                                                         | Persone                                                      |        |
| Numero di identificazione del caso                                                                           | C Persona coinvolta                                          |        |
| Fondo<br>Selezionare un valore                                                                               | Partita IVA/Codice fiscale                                   |        |
| Stato<br>IT - Italia                                                                                         | Operazione – aspetti generali                                |        |
| Autorità che ha iniziato                                                                                     | Periodo di programmazione<br>Selezionare un valore           |        |
| Anno Numero sequenzia                                                                                        | obiettivo                                                    |        |
|                                                                                                    | Selezionare un valore                                        |        |
| Numero di riferimento nazionale                                                                              | Select a value                                               |        |
|                                                                                                    | Numero CCI                                                   |        |
| Autorità notificante                                                                                         | Numero ARINCO                                                |        |
|                                                                                                    | Numero FESR/FSE /FEOGA/SFOP                                  |        |
|                                                                                                    | Funzionamento – specifiche – progetto                        |        |
| Stato del caso                                                                                               | Progetto - nome                                              |        |

# Figura n. 3

| E | lenco dei casi              |                          |                                                                   |                                   |                                                                                |                                 |                           |                                    | Aggiorna     |
|---|-----------------------------|--------------------------|-------------------------------------------------------------------|-----------------------------------|--------------------------------------------------------------------------------|---------------------------------|---------------------------|------------------------------------|--------------|
|   | Identificazione del<br>caso | Numero indice - OLAF     | Numero indice - nazionale                                         | Periodo di<br>programmazione      | Data del primo atto di constatazione<br>amministrativo (PACA)                  | Data di<br>creazione            | Data di<br>registrazione  | Data dell'ultima<br>modifica       | Stato        |
|   | 155987                      | FRDF / IT / 100 / 2019 / | 11 2000 Programs Tousana                                          | 2007-2013                         | 25/01/2019                                                                     | 16/05/2019                      | 15/03/2019<br>12:45:30    | 16/05/2019 12:30:20                | Aperto       |
|   |                             | V<br>Verrà r<br>( sospe  | 'errà riportato auto<br>iportato l'acronimo<br>tta frode all'OLAE | omaticamente<br>o relativo all'Au | il numero sequenziale gener<br>utorità italiana competente c<br>Calabria: CAL) | rato dal siste<br>che ha effett | ema, assoc<br>uato la seg | iato al caso in<br>Inalazione di i | esan<br>rego |

D

Cliccare sul numero in verde (che corrisponde al numero **"ID Case"** visto in precedenza) per aprire il caso ed aggiornarlo per chiusura.

Quando verrà visualizzato il caso da chiudere dovrà essere selezionato il tasto rosso in basso alla schermata della scheda I.M.S. Chiudere il caso

3

Aggiornare il caso Chiudere II caso Annulla un caso Visualizza la cronologia Stampa Esportazione Indietro

# e solo successivamente verrà visualizzata la schermata di cui alla Figura n. 4:

# Figura n. 4

| dantifications 2 Nominathal 2 Operations supports                                         | d Operatione - Coarlifche - Droaetto             | - Spacificha - Androlhura - E ferreda               | th 7 Individuations R Inc. of |                             | 11 Commenti |
|-------------------------------------------------------------------------------------------|--------------------------------------------------|-----------------------------------------------------|-------------------------------|-----------------------------|-------------|
| gentricazione 2 nominativi 3 Operazione - generale                                        | 4 Operazione - Specifiche - Progetto S Operazion | r Specifiche - Agricottura 6 arregolari             | ta 7 Individuazione 6 Importi | 9 Recupero 10 Sanzioni      | 11 Commento |
| Identificazione                                                                           |                                                  |                                                     |                               |                             |             |
| - 1.1 Fondo                                                                               |                                                  | - 1.2 Anno                                          |                               |                             |             |
| Selezionare un valore                                                                     |                                                  | * 2019                                              |                               |                             |             |
| 1.3 Periodo di programmazione                                                             |                                                  | 1.4 Numero di riferim                               | ento nazionale                |                             |             |
| Selezionare un valore                                                                     |                                                  | *                                                   |                               |                             |             |
| Redazione informazioni                                                                    |                                                  |                                                     |                               |                             |             |
| 1.5 Autorità notificante                                                                  |                                                  | 1.6 Lingua                                          |                               |                             |             |
| IT_PCM - Dipartimento per le Politiche Europee                                            |                                                  | Selezionare un valore                               |                               |                             |             |
| 1.10 Data di creazione O3/07/2019                                                         |                                                  | 1.11 Trimestre                                      |                               |                             |             |
| Richiesta speciale                                                                        |                                                  |                                                     |                               |                             |             |
| 1.12 Nuovo modus operandi<br>O                                                            | 1.13 Necessità di info<br>O                      | sare gli altri paesi                                | 1.14 Operatore 0              | già coinvolto in altri casi |             |
|                                                                                           |                                                  |                                                     |                               |                             |             |
| Stato                                                                                     |                                                  | 1.16 Stato finanziar                                | 0                             |                             |             |
| Stato 1.15 Procedimenti                                                                   |                                                  |                                                     |                               |                             |             |
| Stato 1.15 Procedimenti Select value(s)                                                   |                                                  | * Selezionare un valor                              |                               |                             |             |
| Stato<br>1.15 Procedimenti<br>Select value(s)<br>Chiusura caso                            |                                                  | * Selezionare un valor                              |                               |                             |             |
| Stato 1.15 Procedimenti Select value(s) Chiusura caso 1.17 Data chiusura caso 0.0/07/2019 |                                                  | Selezionare un valor     I.18 Caso irrecupere     O | bile                          |                             |             |

Di default il sistema riporterà la data di chiusura che coinciderà con quella in cui si sta aggiornando il caso (può essere comunque modificata qualora la scheda vada, nel tempo, integrata nelle informazioni già presenti e/o corretta nelle opportune parti).

Si riporta, di seguito, a titolo esemplificativo, un caso per cui la "DECERTIFICAZIONE TOTALE" è intervenuta successivamente alla/e precedente/i comunicazione/i avvenuta/e in I.M.S. (vgs. Schermata n. 1):

Nel campo 1.16 (Stato finanziario) andrà selezionato il codice EUSW (A carico del bilancio dello Stato Membro) – vgs. <u>Schermata n. 1</u>:

# Schermata n. 1

| IB AMS IMS QUEST URT                                                                                                    |                                                                                                    |                                |
|----------------------------------------------------------------------------------------------------|----------------------------------------------------------------------------------------------------|--------------------------------|
| agina Iniziale Casi Richeste Cerca Stato di esportazione / impor<br>ICHIESTA DI CHIDERE UN CASO:<br>Numero indice - 0LAF : ESBCF / IT / PCH / 2019 /<br>Periodo di programmazione : 2007-2013 Valuta : EUR<br>entificazione 2 Nominativi 3 Operazione - generale 4 Operazione - Specific | azione<br>he - Progetto S Operazione - Specifiche - Agricoltura 6 Irregolarità 7 Individuazione 8 Impor                                                            | Per mia info     Per mia info  |
| Identificazione                                                                                                    |                                                                                                    |                                |
| 1.1 Fondo                                                                                                    | * 1.2 Anno                                                                                                    |                                |
| ERDF Il Fondo europeo di sviluppo regionale                                                                                                    | × 2019                                                                                                    |                                |
| 1.3 Periodo di programmazione                                                                                                    | 1.4 Numero di riferimento nazionale                                                                                                    |                                |
| 2007-2013                                                                                                    | X Y                                                                                                    |                                |
|                                                                                                    |                                                                                                    |                                |
| 1.5 Autorità notificante<br>IT_PCM - Dipartimento per le Politiche Europee                                                                                                    | 1.6 Lingua<br>III Italiano                                                                                                    |                                |
| 1.5 Autorità notificante<br>IT_PCM - Dipartimento per le Politiche Europee                                                                                                    | 1.6 Lingua<br>II Italiano                                                                                                    |                                |
| 1.5 Autorità notificante IT_PCM - Dipartimento per le Politiche Europee  1.7 Valuta 1.8 Tasso di cambio IL8 Tasso di cambio                                                                                                    | 1.6 Lingua<br>I Italiano<br>1.9 Valuta nazionale                                                                                                    |                                |
| 1.5 Autorità notificante<br>IT_PCM - Dipartimento per le Politiche Europee<br>1.7 Valuta<br>EUR EURO - EUROPA X *                                                                                                    | 1.6 Lingua<br>II Italiano<br>1.9 Valuta nazionale<br>EUR EURO                                                                                                    |                                |
| 1.5 Autorità notificante IT_PCM - Dipartimento per le Politiche Europee  1.7 Valuta EUR EURO - EUROPA X *  1.10 Deta di creazione                                                                                                    | 1.6 Lingua<br>I Italiano<br>1.9 Valuta nazionale<br>EURO<br>1.11 Trimestre                                                                                         |                                |
| 1.5 Autorità notificante<br>IT_PCM - Dipartimento per le Politiche Europee<br>1.7 Valuta<br>EUR EURO - EUROPA X 1.8 Tesso di cambio<br>1.10 Data di creazione<br>Soj/07/2019                                                                                                    | 1.6 Lingua<br>I Italiano<br>1.9 Valuta nazionale<br>EURO<br>1.11 Trimestre<br>2019/2                                                                               |                                |
| 1.5 Autorità notificante IT_PCM - Dipartimento per le Politiche Europee  1.7 Valuta EUR EURO - EUROPA X  1.10 Data di creazione 303/07/2019  Richiesta speciale                                                                                                    | 1.6 Lingua<br>I Italiano<br>1.9 Valuta nazionale<br>EURO<br>1.11 Trimestre<br>2019/2                                                                               |                                |
| 1.5 Autorità notificante  IT_PCM - Dipartimento per le Politiche Europee  1.7 Valuta  I.8 Tasso di cambio  I.10 Data di creazione  00/07/2019  Richiesta speciale  1.12 Nuovo modus operandi  0                                                                                          | 1.6 Lingua<br>I taliano<br>1.9 Valuta nazionale<br>III Trimestre<br>2019/2<br>1.13 Necessità di informare gli altri paesi<br>0                                     | re già coinvolto in altri casi |
| 1.5 Autorità notificante<br>T_PCM - Dipartimento per le Politiche Europee<br>1.7 Valute<br>EURO - EUROPA X 1<br>1.10 Data di creazione<br>30/07/2019<br>Richiesta speciale<br>1.2 Nuovo modus operandi<br>0<br>Stato                                                                     | 1.6 Lingua<br>I Italiano<br>1.9 Valuta nazionale<br>III Trimestre<br>2019/2<br>1.13 Necessità di informare gli altri paesi<br>0                                    | re già coinvolto in altri casi |
| 1.5 Autorità notificante<br>T_PCM - Dipartimento per le Politiche Europee<br>1.7 Valuta<br>EUR DURO - EUROPA X 1<br>1.10 Data di creazione<br>3.3/07/2019<br>Richiesta speciale<br>1.12 Nuovo modus operandi<br>0<br>Stato<br>1.13 Procedimenti                                          | 1.6 Lingua<br>1.9 Valuta nazionale<br>I.10 Valuta nazionale<br>I.11 Trimestre<br>2019/2<br>1.13 Necessità di informare gli altri paesi<br>0<br>1.14 Operatori<br>0 | re già coinvolto in altri casi |

## Si ipotizzi che:

- l'importo U.E. finanziato è pari a: 170.000,00€;
- la quota nazionale finanziata è pari a: 30.000,00€;
- il contributo pubblico (pari alla somma tra finanziamento U.E. e quota nazionale)
   è pari a: 200.000,00€;
- il contributo privato è pari a: 50.000,00€;
- il totale complessivo è di: 250.000,00€;
- l'importo irregolare U.E. è pari a 85.000,00€;
- la quota nazionale irregolare è pari a: 15.000,00€;
- il contributo pubblico irregolare (pari alla somma tra l'importo irregolare U.E. e la quota nazionale irregolare) è pari a: 100.000,00€.

Premesso quanto sopra, si riportano, di seguito, le **Sezioni 4**, **8** e **9** estrapolate dalla scheda I.M.S..

# \* Compilazione della "Sezione 4":

per tale sezione le ultime linee guida dell'OLAF hanno definito la sotto indicata procedura che prevede la compilazione dei **campi 4.1.4** ("Importo del finanziamento") **e 4.1.5** ("Importo dell'irregolarità") con gli importi suddivisi per quota U.E. e quota Stato membro (**vgs. a titolo esemplificativo la seguente** <u>Schermata n. 2</u>):

# Schermata n. 2

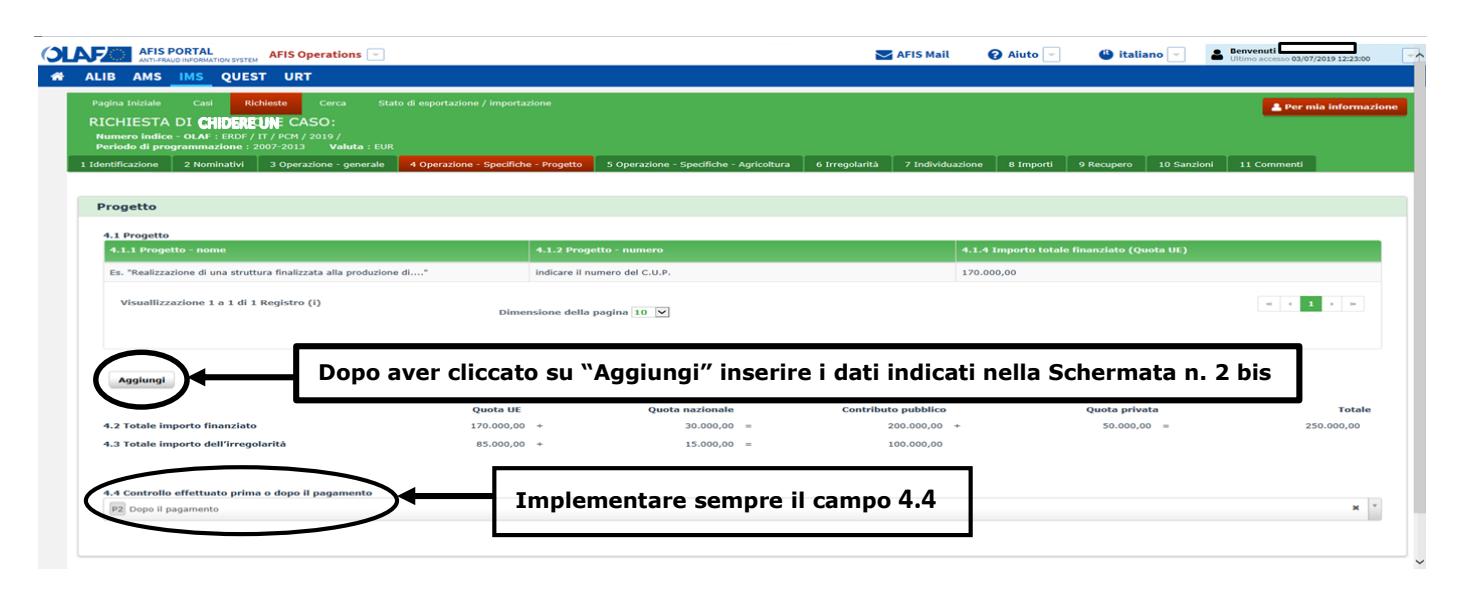

#### <u>N.B.:</u>

- tutti i campi che non contengono importi dovranno essere sempre implementati con "0,00";

- si raccomanda di salvare continuamente il lavoro effettuato: ovvero, dopo ogni inserimento dei dati in I.M.S., al fine di preservarli da un'eventuale mancata registrazione, utilizzare il comando che compare in basso alla schermata Salva come bozza (vgs. <u>Figura n. 4</u>)

Di seguito si riporta la sotto-schermata che compare quando si va a implementare la **Sezione 4** ed in particolare si prega di fare attenzione a non tralasciare la compilazione del **punto 4.1.3** che fa riferimento al tasso di cofinanziamento, ovvero, all'incidenza della Quota U.E. finanziata sull'intero Contributo pubblico (vgs. immagine sotto riportata).

## Schermata n. 2 bis

| 4.1.1 Progetto - nome                                                                                                    |                                     | 1                     | 4.1.2 Progetto - numero                                                  |                                                 | 4.1.4 Importo te   |               |                                                          |
|----------------------------------------------------------------------------------------------------|-------------------------------------|-----------------------|--------------------------------------------------------------------------|-------------------------------------------------|--------------------|---------------|----------------------------------------------------------|
| Es. "Realizzazione di una struttura finalizzat                                                                                      | a alla oreduzione di"               | ir                    | indicare il numero del C.U.P.                                            |                                                 | 170.000,00         |               |                                                          |
| 4.1.1 Progetto - nome<br>Es. "Realizzazione di una struttura fina                                                                   | lizzata alla produzione di"         |                       | $\rightarrow$                                                            | Ca                                              | ampi (edita        | bili) obbliga | atori                                                    |
| <ul> <li>A.1.2 Progetto - numero<br/>Indicare il numero del C.U.P.</li> <li>A.1.3 Tasso di cofinanziamento</li> </ul>               |                                     | Im                    | pplementare semp                                                         | re il campo 4.1.3                               | 3                  |               |                                                          |
| mantha Ganaziania                                                                                                    |                                     |                       |                                                                          | · · · · · · · · · · · · · · · · · · ·           |                    |               |                                                          |
| mpatto finanziario                                                                                                    | Quota UE                            |                       | Quota nazionale                                                          | Contributo pubblico                             | Quota privata      |               | Totale                                                   |
| mpatto finanziario<br>4.1.4 Importo totale finanziato                                                                               | Quota UE<br>170.000,00              | · +                   | Quota nazionale<br>                                                      | Contributo pubblico                             | Quota privata<br>+ | 50.000,00 =   | Totale 250.000,00                                        |
| mpatto finanziario<br>4.1.4 Importo totale finanziato<br>4.1.5 Importo dell'irregolarità                                            | Quota UE<br>170.000,00<br>85.000,00 |                       | Quota nazionale<br>30.000,00 =<br>15.000,00 =                            | Contributo pubblico<br>200.000,00<br>100.000,00 | Quota privata<br>+ | 50.000,00 =   | Totale 250.000,00                                        |
| mpatto finanziario<br>4.1.4 Importo totale finanziato<br>4.1.5 Importo dell'irregolarità                                            | Quota UE<br>170.000,00<br>05.000.00 | + +                   | Quota nazionate<br>                                                      | Contribute pubblice<br>200.000,00<br>100.000,00 | Quota priveta<br>+ | 50.000,00 =   | Totale<br>250.000,00<br>V Update M Delete S              |
| mpatto finanziario<br>4.1.4 Importo totale finanziato<br>4.1.5 Importo dell'irregolarità<br>Visuallizzazione 1 a 1 di 1 Registro (f | Quota UE 170.000,00<br>85.000,00    | ) +<br>) +            | Quota nazionale<br>30.000,00 =<br>15.000,00 =<br>stone della pagina 10 ¥ | Contributo pubblico<br>200.000.00<br>100.000.00 | Quota privata<br>+ | 50.000,00 =   | Totale<br>250.000,00<br>V Delse R Delse 2<br>a c 1 o     |
| mpatto finanziario<br>4.1.4 Importo totale finanziato<br>4.1.5 Importo dell'irregolarità<br>Visuallizzazione 1 a 1 di 1 Registro (f | Quota UE 170.090,00<br>88.000,00    | ) +<br>) +<br>Dimensi | Quota nazionale                                                          | Contributo pubblico<br>200.000,00<br>100.000,00 | Quota privata<br>+ | 50.000,00 =   | Totale<br>250.000,00<br>• Upolato II Delois 2<br>• • 1 • |

# Schermata n. 2 ter

| .1 Progetto                                                                           |                                                  |                                    |                                         |                                                 |                                       |                                  |                                           |                                  |                                |                          |
|---------------------------------------------------------------------------------------|--------------------------------------------------|------------------------------------|-----------------------------------------|-------------------------------------------------|---------------------------------------|----------------------------------|-------------------------------------------|----------------------------------|--------------------------------|--------------------------|
| 4.1.1 Progetto - nome                                                                 |                                                  |                                    | 4.1.2 Progetto - nu                     | umero                                           |                                       |                                  | 4.1.4 Importo                             | totale finanziato (Quo           | ta UE)                         |                          |
| N. Registro (i)                                                                       |                                                  |                                    |                                         |                                                 |                                       |                                  |                                           |                                  |                                |                          |
| * 4.1.1 Progetto - nome<br>Es. "Realizzazione di una struttura fina                   | lizzata alla produzione di                       | *                                  |                                         |                                                 |                                       |                                  |                                           |                                  |                                |                          |
| * 4.1.2 Progetto - numero<br>indicare il numero del C.U.P.                            |                                                  |                                    |                                         |                                                 |                                       |                                  |                                           |                                  |                                | 15                       |
| 4.1.3 Tasso di cofinanziamento                                                        | 68 %                                             |                                    |                                         |                                                 |                                       |                                  |                                           |                                  |                                |                          |
| Impatto finanziario                                                                   |                                                  |                                    |                                         |                                                 |                                       |                                  |                                           |                                  |                                |                          |
|                                                                                       | Quota UE                                         |                                    | Quota nazionale                         |                                                 | Contributo pubblic                    | D                                | Quota privata                             |                                  | Totale                         |                          |
| 4.1.4 Importo totale finanziato                                                       |                                                  | 170.000,00                         | +                                       | 30.000,00                                       | =                                     | 200.000,00                       | +                                         | 50.000,00 =                      |                                | 250.000,00               |
| 4.1.5 Importo dell'irregolarità                                                       |                                                  | 85.000,00                          | +                                       | 15.000,00                                       | =                                     | 100.000,00                       |                                           |                                  |                                |                          |
| ¥                                                                                     |                                                  | Quota UE                           |                                         | Quota nazional                                  |                                       | Contributo pubb                  | lico                                      | Quota privat                     | a                              | т                        |
| a c ne bozza Completa Invia<br>ando il tasto <b>Salv</b><br>o <b>4.1.5</b> verranno i | <b>/a</b> gli im<br>ricopiati au<br>correrà risp | iporti inse<br>tomaticar<br>ondere | eriti nel rig<br>mente nel<br><b>Si</b> | go <b>4.1.4</b><br>rigo <b>8.2</b><br>alla doma | verranno r<br>- nella si<br>nda formu | icopiati<br>uccessiv<br>lata dal | automatica<br>'a <b>Scherm</b><br>sistema | amente ne<br>l <b>ata n. 2</b> ( | l rigo <b>8.1</b><br>quater in | . e quelli<br>nfatti, al |
| e tale funzione, occ                                                                  |                                                  |                                    |                                         |                                                 |                                       |                                  | S                                         | cherm                            | ata n                          | 2 au                     |

| AFIS PORTAL AFIS Operations                                                                                                    |                            |                                                | Mail                            | 🕜 Aiuto    | 🖌 😃 italiano 👻       | Benvenuti Claudio Simeoli<br>Ultimo accesso 08/07/2019 07:48:04 |
|----------------------------------------------------------------------------------------------------|----------------------------|------------------------------------------------|---------------------------------|------------|----------------------|-----------------------------------------------------------------|
| LIB AMS IMS QUEST URT                                                                                                    | C Procedere                |                                                |                                 | ×          |                      |                                                                 |
| zagina Iniziale Casi <mark>Richeste</mark> Cerca Stat:<br>LICHIESTA DI <b>CHIDERE) UN</b> CASO ;<br>Numero Indice - OLAF : / 11 / PCH / 2019 /<br>dentificazione 2 Nominativi 3 Operazione - generale | Volete che gli importi ind | licati di seguito siano copiati nei corrispond | enti campi a pagina 8. Importi? | S No       | 9 Recupero 10 Sanzio | 🛔 Per mia informazion<br>ni 11 Commenti                         |
| Progetto                                                                                                    |                            |                                                |                                 |            |                      |                                                                 |
| 4.1 Progetto                                                                                                    |                            |                                                |                                 |            |                      |                                                                 |
| 4.1.1 Progetto - nome                                                                                                    |                            |                                                |                                 |            |                      |                                                                 |
| Es. "Realizzazione di una struttura finalizzata alla produzione d                                                                                                    | *                          | indicare il numero del C.U.P.                  |                                 | 170.000,00 |                      |                                                                 |
| Visualitzzazione 1 a 1 di 1 Registro (i)                                                                                                    | Dimen                      | sione della pagina 10 💌                        |                                 |            |                      |                                                                 |
| Agglungi                                                                                                    |                            |                                                |                                 |            |                      |                                                                 |
| 4.3 Totalo imposto finanziato                                                                                                    | Quota UE                   | Quota nazionale                                | Contributo pubblico             |            | Quota privata        | Totale                                                          |
| 4.3 Totale importo dell'irregolarità                                                                                                    | 85.000,00                  | + 15.000,00                                    | = 100.000,00                    |            | 30,000,00 -          | 230.000,00                                                      |
| 4.4 Controllo effettuato prima o dopo il pagamento<br>Selezionare un valore                                                                                                    |                            |                                                |                                 |            |                      | ×                                                               |
|                                                                                                    |                            |                                                |                                 |            |                      |                                                                 |
|                                                                                                    |                            |                                                |                                 |            |                      |                                                                 |
|                                                                                                    |                            |                                                |                                 |            |                      |                                                                 |

# Compilazione della "Sezione 8":

- -nel campo 8.1 (relativo al finanziamento del progetto) la quota finanziata dall'U.E. (pari a 170.000,00€) resta distinta dalla quota nazionale (pari a 30.000,00€);
- nel campo 8.2 (relativo agli importi irregolari) le quote irregolari segnalate vengono riportate sempre suddivise (in quota U.E. e quota Stato membro) al fine di poter risalire all'effettivo ammontare dell'importo originario U.E. irregolare;
- nel campo 8.2.1. (relativo agli importi irregolari non pagati) devono essere inseriti gli eventuali importi accertati come irregolari ma non ancora erogati al beneficiario (nel caso di specie non sussistono e pertanto va inserito lo zero in ciascun campo);
- -nel campo 8.2.2 (relativo agli importi irregolari pagati) la quota finanziata dall'U.E. (pari a 85.000,00€) resta distinta dalla quota nazionale (pari a 15.000,00€);
- -nel campo 8.3 (relativo agli importi irregolari da recuperare) la quota finanziata dall'U.E. (pari a 85.000,00€) resta distinta dalla quota nazionale (pari a 15.000,00€);
- il campo 8.4 (Spesa decertificata) viene sempre valorizzato;
- -nel campo 8.5 (Commenti) indicare, in sintesi, tutti i riferimenti relativi all'avvenuta decertificazione.
  - Vgs. a titolo esemplificativo la successiva Schermata n. 3

# Schermata n. 3

| Numero indice - OLAF : ERDF / IT / PC           Periodo di programmazione : 2007-2           (dentificazione)         2 Nominativi           3 O | CASO:<br>2M / 2019 /<br>013 Valuta : EUR<br>perazione - generale 4 Operazione - Spec | ifiche - | Progetto 5 Operazione - Specific | the - A | igricoltura 6 Irregolarità 7 Indi | vidua | zione 8 Importi 9 R | ecupero  | 10 Sanzioni | 11 Commenti |
|----------------------------------------------------------------------------------------------------|--------------------------------------------------------------------------------------|----------|----------------------------------|---------|-----------------------------------|-------|---------------------|----------|-------------|-------------|
| Impatto finanziario                                                                                                    |                                                                                      |          |                                  |         |                                   |       |                     |          |             |             |
|                                                                                                    | Quota UE                                                                             |          | Quota nazionale                  |         | Contributo pubblico               |       | Quota privata       |          | Totale      |             |
| 8.1 Importo della spesa                                                                                                    | 170.000,00                                                                           | +        | 30.000,00                        | =       | 200.000,00                        | +     | 5                   | 0.000,00 | -           | 250.000,00  |
| 8.2 Importo dell'irregolarità                                                                                                    | 85.000,00                                                                            | +        | 15.000,00                        | =       | 100.000,00                        |       |                     |          |             |             |
| 8.2.1 di cui NON pagato                                                                                                    | 0,00                                                                                 | +        | 0,00                             | =       | 0,00                              |       |                     |          |             |             |
| 8.2.2 di cui PAGATO                                                                                                    | 85.000,00                                                                            | +        | 15.000,00                        | =       | 100.000,00                        |       |                     |          |             |             |
| 8.3 Importo da recuperare                                                                                                    | 85.000,00                                                                            | +        | 15.000,00                        | ) =     | 100.000,00                        |       |                     |          |             |             |
| 8.4 Spesa decertificata                                                                                                    |                                                                                      |          |                                  |         |                                   |       |                     |          |             |             |
|                                                                                                    | ∕←                                                                                   |          |                                  |         |                                   |       |                     |          |             |             |
|                                                                                                    |                                                                                      |          |                                  |         |                                   |       |                     |          |             |             |

#### <u>N.B.:</u>

- tutti i campi che non contengono importi dovranno essere sempre implementati con "0,00";

- si raccomanda di salvare continuamente il lavoro effettuato: ovvero, dopo ogni inserimento dei dati in I.M.S., al fine di preservarli da un'eventuale mancata registrazione, utilizzare il comando che compare in basso alla schermata Salva come bozza (vgs. <u>Figura n. 4</u>)

## Compilazione della "Sezione 9":

- nel campo 9.3 (Importo da recuperare) il sistema riporta in automatico gli importi irregolari inseriti nel campo 8.3;
- il campo 9.4 (Importo detratto in occasione di pagamenti intermedi o finali) si deve utilizzare (solo nel caso di decertificazione parziale o totale) lasciando suddivisa la quota irregolare dell'U.E. da quella dello Stato membro;
- i campi 9.5 (Importo recuperato) e/o 9.6 (Importo da recuperare) non devono essere mai compilati in caso di decertificazione totale:
   Vgs. a titolo esemplificativo la seguente <u>Schermata n. 4</u>

Schermata n. 4

| AFIS PORTAL<br>ANTI-FRAUD INFORMATION SYSTEM                                                                                                    |                                                           |           |                                                                                                    | AFIS Mail            | Aiuto       | 🕒 ita        | liano 👻 🛛   | Ultimo accesso 03/07/2019 12: |
|----------------------------------------------------------------------------------------------------|-----------------------------------------------------------|-----------|----------------------------------------------------------------------------------------------------|----------------------|-------------|--------------|-------------|-------------------------------|
| Pagina Iniziale Casi Richieste Cerca Stato                                                                                                    | di esportazione / importazione                            |           |                                                                                                    |                      |             |              |             | 💄 Per mia info                |
| Numero indice - OLAF : ERDF / IT / PCM / 2019 /<br>Periodo di programmazione : 2007-2013 Valuta : EUR<br>Identificazione 2 Nominativi 3 Operazione - generale | 4 Operazione - Specifiche - Progetto 5 Operazione - Speci | fiche - / | Agricoltura 6 Irregolarit                                                                                                    | à 7 Individuazio     | ie 8 Import | 9 Recupero   | 10 Sanzioni | 11 Commenti                   |
| Recupero                                                                                                    |                                                           |           |                                                                                                    |                      |             |              |             |                               |
| 9.1 Data di avvio della procedura a) 01/07/2018                                                                                                    | 9.2 Probabile data di conclusione della procedura         |           |                                                                                                    |                      |             |              |             |                               |
|                                                                                                    | Quota UE                                                  |           | Quota nazionale                                                                                                    |                      |             | Contributo p | oubblico    |                               |
| 9.3 Importo da recuperare                                                                                                    | 85.000,00                                                 | •         |                                                                                                    |                      | 15.000,00   |              |             | 100.000,00                    |
| 9.4 Importo detratto in occasione di pagamenti<br>intermedi o finali                                                                                          | - 85.000,00                                               | ] +       |                                                                                                    | -                    | 5.000,00    |              |             | - 100.000,00                  |
| 9.5 Importo recuperato                                                                                                    | - 0,00                                                    | ] +       |                                                                                                    | -                    | 0,00        |              |             | - 0,00                        |
| 9.6 Saldo ancora da recuperare                                                                                                    | =                                                         | +         |                                                                                                    | =                    | 0.00        |              |             | = 0.00                        |
| 9.7 Importo versato al bilancio UE:                                                                                                    | 0,00                                                      |           |                                                                                                    |                      |             |              |             |                               |
| 9.8 Importo ritenuto dallo Stato membro                                                                                                    | 0,00                                                      |           |                                                                                                    |                      |             |              |             |                               |
| 9.9 Importo degli interessi                                                                                                    | 0,00                                                      |           |                                                                                                    |                      |             |              |             |                               |
| 9.10 Procedure di recupero già avviate                                                                                                    |                                                           |           | 9.11 Provvedimenti d                                                                                                    | li recupero già adol | tati        |              |             |                               |
|                                                                                                    |                                                           |           | and a second second sec |                      |             |              |             |                               |

#### <u>N.B.:</u>

A completezza d'informazione si precisa che:

- tutti i campi che non contengono importi dovranno essere sempre implementati con "0,00";
- si raccomanda di salvare continuamente il lavoro effettuato: ovvero, dopo ogni inserimento dei dati in I.M.S., al fine di preservarli da un'eventuale mancata registrazione, utilizzare il comando che compare in basso alla schermata
   Salva come bozza
- relativamente alle modifiche intervenute, si precisa che in presenza di "DECERTIFICAZIONE TOTALE" dell'importo irregolare pagato dall'U.E., non andranno mai compilati, pur sussistendo le previste condizioni, il campo 9.5 (Importo recuperato) e/o il campo 9.6 (Importo da recuperare). In tali casi, pertanto, si potrà utilizzare il campo 11.1 (che è un campo a testo libero) per indicare l'eventuale avvenuto recupero totale/parziale dell'indebito erogato ovvero l'attuale stato del recupero;
- in presenza, infine, di "DECERTIFICAZIONE PARZIALE" (sia che si tratti di creazione di un nuovo caso, ovvero, di aggiornamento di un caso già esistente) il caso rimarrà aperto e andrà implementato nel campo 1.16 con il codice RUNW (Procedura di recupero in corso), contestualmente andrà valorizzato il campo 8.4 con la relativa descrizione inserita nel campo 8.5 e 11.1 (TRATTASI DI DECERTIFICAZIONE PARZIALE), mentre, per quanto afferisce agli aspetti finanziari andrà compilato il campo 9.4 per la parte di importo irregolare decertificato ed i campi 9.5 e/o 9.6 relativamente alle competenti quote irregolari residuali (vgs. caso scuola da pag. 12).

#### Compilazione della "Sezione 11":

- nel campo 11.1 (Commenti Autorità notificante) indicare, tra le altre informazioni inserite, la richiesta di chiusura del caso "x" per avvenuta decertificazione (richiamando gli estremi già riportati al punto 8.5) e, nell'eventualità, indicare l'avvenuto recupero dell'indebito erogato con il suo relativo reimpiego;
- il campo 11.2 (Commenti OLAF) è riservato all'OLAF;
- nel campo 11.3 (Allegati) inserire tra i vari allegati (obbligatori, come ad es. l'EDES ed il PACA) tutti gli eventuali allegati attestanti l'avvenuta decertificazione, nonché, il concluso recupero dell'importo irregolare pagato;

 nel campo 11.4 (Allegati Descrizione) implementare, seguendo l'ordine di inserimento degli allegati di cui al precedente punto, con i relativi descrittivi.
 Nella seguente <u>Schermata n. 5</u> sono evidenziati i campi da implementare:

| AFIS PORTAL AND ADDREATOR DISTOR                                                                                                    | AFIS Mail 🕜 Aiuto         | v 🎱 italiano v           | Ultimo accesso 05/07/2019 12:23:00 |
|----------------------------------------------------------------------------------------------------|---------------------------|--------------------------|------------------------------------|
| ALLB ARTS TRES QUEST URT      Pagina Iniciale Call Richerte Cerca Stato di esportazione / Importazione RICHIESTA DI CHIERTE UNI CASO: Numero Indice - 0.0.41 : BR// FT / PC / 2019 / Período di programmazione : 2007-2013 Valuta : EUR |                           |                          | Fer mia informazione               |
| 1 Identificazione 2 Nominativi 3 Operazione - generale 4 Operazione - Specifiche - Progetto 5 Operazione - Specifiche - Agricoltura 6 Irregular<br>Commenti                                                                             | tà 7 Individuazione 8 Imp | orti 9 Recupero 10 Sanzi | oni 11 Commenti                    |
| 11.1 Commenti - Autorità notificante                                                                                                    |                           |                          |                                    |
| Allegati<br>11.3 Allegati<br>Algung file                                                                                                    |                           |                          |                                    |
| Allegato osservazioni                                                                                                    |                           |                          |                                    |
| 11.4 Allegati Descrizione                                                                                                    |                           |                          |                                    |

# Schermata n. 5

IPOTESI 2 – Creare un caso che contestualmente andrà chiuso in I.M.S. per intervenuta DECERTIFICAZIONE:

Nella <u>Figura n. 5</u> dopo aver effettuato l'accesso alla schermata IMS andrà selezionata la voce "Crea una richiesta iniziale – Caso chiuso" (vgs. quanto sotto riportato):

5

| AFIS PORTAL Anti-Attack Assessment AFIS Operations -                                                                                 | 🔀 AFIS Mail 💿 Aluto - 🕒 Italiano - 🚨 tenerent                                                                                                    |
|----------------------------------------------------------------------------------------------------|----------------------------------------------------------------------------------------------------|
| B AMS UEST URT<br>Pogina Iniciale Carl Richleste Carca State di esportazione / importazione                                          | L Per nås inder                                                                                                    |
| Casi                                                                                                    | Cerca                                                                                                    |
| Osserva tutti i casi                                                                                                    | Ricercare casi<br>Ricercare richieste                                                                                                    |
| Richieste                                                                                                    |                                                                                                    |
| Creare una richiesta iniziale<br>Creare una richiesta iniziale Caso chiuso<br>Creare una notifica Zero<br>Ossorva tutte le richieste | Stato di esportazione / importazione<br>Richieste di importazione<br>Osservare lo stato dell'importazione<br>Osserva relo stato dell'esportazione |
|                                                                                                    |                                                                                                    |
|                                                                                                    |                                                                                                    |
|                                                                                                    |                                                                                                    |
|                                                                                                    |                                                                                                    |
|                                                                                                    |                                                                                                    |

Successivamente, si procederà alla compilazione della scheda così come illustrato da pag. 5 a pag. 10 del presente documento.

# **IPOTESI 3** – Creare un caso in I.M.S. che risulta parzialmente

# **DECERTIFICATO:**

# Nella Figura n. 6 viene descritta la prima fase della creazione del caso:

| AFIS Operations  AFIS Operations  AFIS Operations                                                       | 🐱 AFIS Mail 🕜 Aluto 🖃 🕒 italiano 🖃 🏝 Berwenati 🦉 |
|----------------------------------------------------------------------------------------------------|--------------------------------------------------|
| gina Iniziale Casi Richieste Cerca Stato di esportazione / importazione                                 | 🛔 Per mia informazione                           |
| Casi                                                                                                    | Cerca                                            |
| Osserva tutti i casi                                                                                    | Ricercare casi<br>Ricercare richieste            |
| Richieste                                                                                               | Stato di esportazione / importazione             |
| Creare una richiesta iniziale Creare una richiesta iniziale Creare una richiesta iniziale — Caso chiuso | Richieste di importazione                        |
| Creare una notifica Zero                                                                                | Osservare lo stato dell'importazione             |
| Osserva tutte le richieste                                                                              | Osserva relo stato dell'esportazione             |
|                                                                                                    |                                                  |
|                                                                                                    |                                                  |
|                                                                                                    |                                                  |
|                                                                                                    |                                                  |
|                                                                                                    |                                                  |
|                                                                                                    |                                                  |
|                                                                                                    |                                                  |
|                                                                                                    |                                                  |

Nella <u>Schermata n. 6</u> è stata selezionata la voce RUNW (Procedura di recupero in corso) - vgs. di seguito:

# Schermata n. 6

| CHIESTA DI CREAZIONE CASO:                                                        | Per mia                                                                                                    | nform |
|-----------------------------------------------------------------------------------|----------------------------------------------------------------------------------------------------|-------|
| umero indice - OLAF : ERDF / IT / PCM / 2019 /                                    |                                                                                                    |       |
| ntificazione 2 Nominativi 3 Operazione - generale 4 Operazione - Specifiche - Pro | petto 5 Operazione - Specifiche - Agricoltura 6 Irregolarità 7 Individuazione 8 Importi 9 Recupero 10 Sanzioni 11 Commenti |       |
| dentificazione                                                                    |                                                                                                    |       |
| 1.1 Fondo                                                                         | * 1.2 Anno                                                                                                    |       |
| ERDF Il Fondo europeo di sviluppo regionale                                       | x * 2019                                                                                                    |       |
| 1.3 Periodo di programmazione                                                     | 1.4 Numero di riferimento nazionale                                                                                        |       |
| Selezionare un valore                                                             | T                                                                                                    |       |
| tedazione informazioni                                                            | 1.11000                                                                                                    |       |
| 1.5 Autorità notificante TT_PCM - Dinartimento ner le Politiche Europee           | 1.6 Lingua                                                                                                    |       |
| 1.5 Yaluta 1.8 Tasso di cambio                                                    | 30<br>1.9 Valuta nazionale<br>EUR EURO<br>1.11 Idenato                                                                     | ×     |
| 04/07/2019                                                                        | 2019/2                                                                                                    |       |
| Richiesta speciale                                                                |                                                                                                    |       |
| 1.12 Huovo modus operandi 1.                                                      | 13 Necessità di informare gli altri paesi<br>0 0 0 0 0 0 0 0 0 0 0 0 0 0 0 0 0 0 0                                         |       |
| Stato                                                                             |                                                                                                    |       |
| 1.15 Procedimenti                                                                 | 1.16 Stato finanziario                                                                                                    |       |
| B Procedimento amministrativo                                                     | Teacebura di recupero in corso                                                                                             | ×     |
|                                                                                   |                                                                                                    |       |

Si ipotizzi che:

- l'importo U.E. finanziato è pari a: 170.000,00€;
- la quota nazionale finanziata è pari a: 30.000,00€;
- il contributo pubblico (pari alla somma tra finanziamento U.E. e quota nazionale)
   è pari a: 200.000,00€;
- il contributo privato è pari a: 50.000,00€;
- il totale complessivo è di: 250.000,00€;
- l'importo irregolare U.E. è pari a 85.000,00€;
- la quota nazionale irregolare è pari a: 15.000,00€;
- il contributo pubblico irregolare (pari alla somma tra l'importo irregolare U.E. e la quota nazionale irregolare) è pari a: 100.000,00€.

Premesso quanto sopra, si riportano, di seguito, le **Sezioni 4**, **8** e **9** estrapolate dalla scheda I.M.S..

# Compilazione della "Sezione 4":

## Schermata n. 7

| resportazione / importazione         |                                                                                     |                                                                                                    |                                                                                                    |                                                                                                    |
|--------------------------------------|-------------------------------------------------------------------------------------|----------------------------------------------------------------------------------------------------|----------------------------------------------------------------------------------------------------|----------------------------------------------------------------------------------------------------|
|                                      |                                                                                     |                                                                                                    |                                                                                                    | Per mia inform                                                                                                    |
|                                      |                                                                                     |                                                                                                    |                                                                                                    |                                                                                                    |
| L Operazione - Epecifiche - Brogetto | 5 Operazione - Specifiche - Anticoltura                                             | 6 Irragelarith 2 Individuations                                                                                                    | 8 Importi 0 Regupero 10 Capaleni                                                                                                    | 11 Commenti                                                                                                    |
| Operazione - Specificite - Progetto  | 5 Operazione - Specifiche - Agricollura                                             | o megolarita / muviduazione                                                                                                    | e importi gi Recupero 10 Sanzioni                                                                                                    | 11 Commente                                                                                                    |
|                                      |                                                                                     |                                                                                                    |                                                                                                    |                                                                                                    |
|                                      |                                                                                     |                                                                                                    |                                                                                                    |                                                                                                    |
|                                      |                                                                                     |                                                                                                    |                                                                                                    |                                                                                                    |
| 4.1.2 Proget                         |                                                                                     |                                                                                                    |                                                                                                    |                                                                                                    |
| " Indicare il nur                    | nero del C.U.P.                                                                     | 170.00                                                                                                    | 0,00                                                                                                    |                                                                                                    |
|                                      |                                                                                     |                                                                                                    |                                                                                                    |                                                                                                    |
| Dimensione della p                   | agina 10 💌                                                                          |                                                                                                    |                                                                                                    |                                                                                                    |
|                                      |                                                                                     |                                                                                                    |                                                                                                    |                                                                                                    |
|                                      |                                                                                     |                                                                                                    |                                                                                                    |                                                                                                    |
|                                      | alunai" incoriro i                                                                  | dati indicati no                                                                                                    | lla Schermata n. 7 l                                                                                                    | nis                                                                                                    |
| ' cliccato su - Ag                   | <u>ulullul IIISELLE </u>                                                            | uali illuicali ile                                                                                                    |                                                                                                    |                                                                                                    |
| Cliccato su Ag                       | igiungi inserne i                                                                   | uati mulcati ne                                                                                                    |                                                                                                    | 515                                                                                                    |
| Quota UE                             | Quota nazionale                                                                     | Contributo pubblico                                                                                                    | Quota privata                                                                                                    | Total                                                                                                    |
| Quota UE<br>170.000,00 +             | Quota nazionale<br>30.000,00 =                                                      | Contributo pubblico<br>200.000,00 +                                                                                                    | Quota privata<br>50.000,00 =                                                                                                    | Total<br>250.000,00                                                                                                    |
|                                      | Operazione - Specifiche - Progetto 4.1.2 Proget* Indicare il nun Dimensione della p | Operatione - Specifiche - Progetto     9 Operazione - Specifiche - Agricoltura       4.1.2 Progetto - numero      *       Indicare il numero del C.U.P.   Dimensione della pagina 10 💌 | Operazione - Specifiche - Progetto     5 Operazione - Specifiche - Agricoltura     6 Irregolarità     7 Individuazione       4.12 Progetto - numero     4.1.4 I      *     indicare il numero del C.U.P.     170.00       Dimensione della pegina 10 V | Apprazione - Specifiche - Progetto     3 Operazione - Specifiche - Agricoltura     6 Trregolarità     7 Individuazione     B Importi     9 Recupero     10 Sandoni       4.1.4 Importo totale finanziato (Quota UI)      *       Indicare il numero della pagina 10 V |

#### <u>N.B.:</u>

- tutti i campi che non contengono importi dovranno essere sempre implementati con "0,00";
- si raccomanda di salvare continuamente il lavoro effettuato: ovvero, dopo ogni inserimento dei dati in I.M.S., al fine di preservarli da un'eventuale mancata registrazione nel prefato sistema, utilizzare il comando che compare in basso alla schermata
   Salva come bozza

# Schermata n. 7 bis

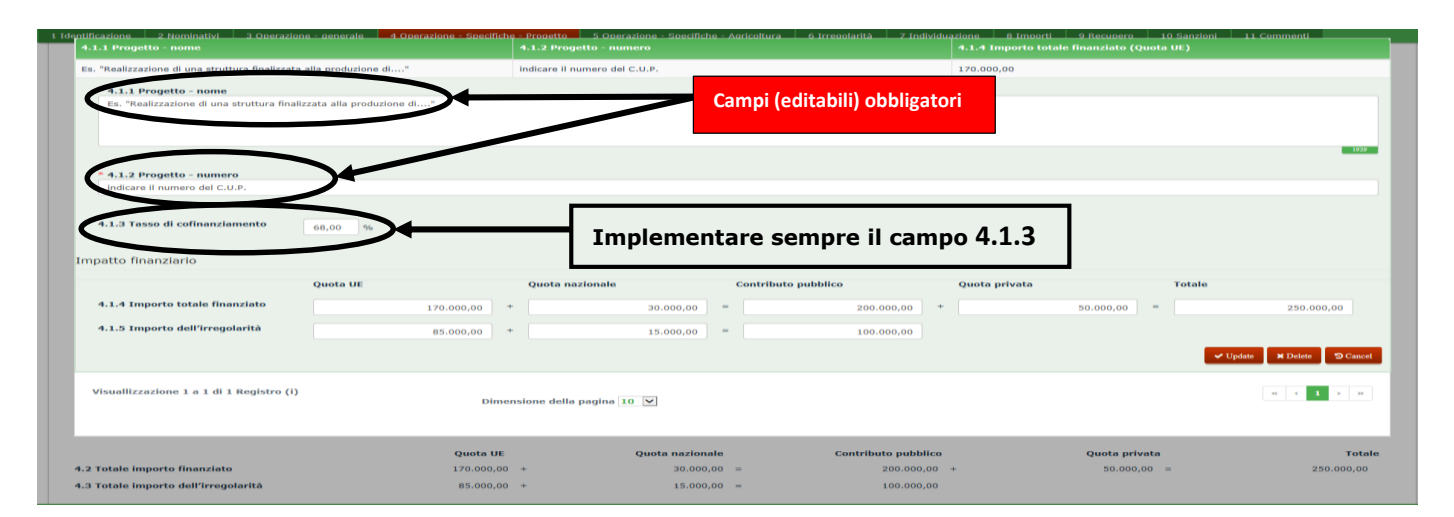

- tutti i campi che non contengono importi dovranno essere sempre implementati con "0,00";
- si raccomanda di salvare continuamente il lavoro effettuato: ovvero, dopo ogni inserimento dei dati in I.M.S., al fine di preservarli da un'eventuale mancata registrazione nel prefato sistema, utilizzare il comando che compare in basso alla schermata
   Salva come bozza

# Schermata n. 7 ter

| ogetto                                                                                                    |                                                                                                    |                                                                                                    |                                                                                                    |                                                                                                    |                                                                                                    |
|----------------------------------------------------------------------------------------------------|----------------------------------------------------------------------------------------------------|----------------------------------------------------------------------------------------------------|----------------------------------------------------------------------------------------------------|----------------------------------------------------------------------------------------------------|----------------------------------------------------------------------------------------------------|
| 1 Progetto                                                                                                    |                                                                                                    |                                                                                                    |                                                                                                    |                                                                                                    |                                                                                                    |
| 4.1.1 Progetto - nome                                                                                                    |                                                                                                    | 4.1.2 Progetto - numero                                                                                                    |                                                                                                    | 4.1.4 Importo totale finanziato (Quo                                                                                                    | ta UE)                                                                                                    |
| N. Registro (i)                                                                                                    |                                                                                                    |                                                                                                    |                                                                                                    |                                                                                                    |                                                                                                    |
| * 4.1.1 Progetto - nome                                                                                                    |                                                                                                    |                                                                                                    |                                                                                                    |                                                                                                    |                                                                                                    |
| Es. "Realizzazione di una struttura finaliz.                                                                                                    | ata alla produzione di                                                                                                    |                                                                                                    |                                                                                                    |                                                                                                    |                                                                                                    |
|                                                                                                    |                                                                                                    |                                                                                                    |                                                                                                    |                                                                                                    |                                                                                                    |
| * 4.1.2 Progetto - numero                                                                                                    |                                                                                                    |                                                                                                    |                                                                                                    |                                                                                                    |                                                                                                    |
| indicare il numero del C.U.P.                                                                                                    |                                                                                                    |                                                                                                    |                                                                                                    |                                                                                                    |                                                                                                    |
| 4.1.3 Tasso di cofinanziamento                                                                                                    | 60 P/                                                                                                    |                                                                                                    |                                                                                                    |                                                                                                    |                                                                                                    |
|                                                                                                    | 70                                                                                                    |                                                                                                    |                                                                                                    |                                                                                                    |                                                                                                    |
| Impatto finanziario                                                                                                    |                                                                                                    |                                                                                                    |                                                                                                    |                                                                                                    |                                                                                                    |
|                                                                                                    | Quota UE                                                                                                    | Quota nazionale                                                                                                    | Contributo pubblico                                                                                                    | Quota privata                                                                                                    | Totale                                                                                                    |
| 4.1.4 Importo totale finanziato                                                                                                    | 170.000,00                                                                                                    | + 30.000,00                                                                                                    | = 200.000,00                                                                                                    | + 50.000,00 =                                                                                                    | 250.000,00                                                                                                    |
| 4.1.5 Importo dell'irregolarità                                                                                                    | 85.000,00                                                                                                    | + 15.000,00                                                                                                    | = 100.000,00                                                                                                    |                                                                                                    |                                                                                                    |
| Salva Annulla                                                                                                    |                                                                                                    |                                                                                                    |                                                                                                    |                                                                                                    |                                                                                                    |
| $\mathbf{\gamma}$                                                                                                    |                                                                                                    |                                                                                                    | de Contribute autorit                                                                                                    |                                                                                                    |                                                                                                    |
| 1                                                                                                    | Quota                                                                                                    | UE Quota naziona                                                                                                    | пе сонтприто риррис                                                                                                    | co Quota privat                                                                                                    | a                                                                                                    |
| do il tasto Salva<br>o 4.1.5 verranno ri<br>e tale funzione, occo                                                                                                    | gli importi ir<br>copiati automatic<br>prrerà rispondere                                                                                                    | aseriti nel rigo <b>4.1.4</b><br>camente nel rigo <b>8.</b><br>Si alla dom                                                                                                    | verranno ricopiati a<br>2 - nella successiva<br>anda formulata dal s                                                                                                    | utomaticamente ne<br>a Schermata n. 7 o<br>sistema<br>Scherma                                                                                                    | l rigo <b>8.1</b> e quelli<br><b>quater</b> infatti, al<br><b>ata n. 7 qu</b>                                                                                                    |
| ando il tasto Salva<br>o 4.1.5 verranno ri<br>e tale funzione, occo                                                                                                    | gli importi ir<br>copiati automatic<br>prrerà rispondere                                                                                                    | aseriti nel rigo <b>4.1.4</b><br>amente nel rigo <b>8.2</b><br>Si alla dom                                                                                                    | verranno ricopiati a<br>2 - nella successiva<br>anda formulata dal s                                                                                                    | sutomaticamente ne<br><b>Schermata n. 7</b><br>sistema<br><b>Scherm</b> a                                                                                                    | l rigo <b>8.1</b> e quelli<br>quater infatti, al<br>ata n. 7 qu                                                                                                    |
| AFIS PORTAL CALL OF CALL                                                                                                    | gli importi ir<br>copiati automatic<br>orrerà rispondere                                                                                                    | aseriti nel rigo <b>4.1.4</b><br>camente nel rigo <b>8.2</b><br>Si alla dom                                                                                                    | verranno ricopiati a<br>2 - nella successiva<br>anda formulata dal s                                                                                                    | automaticamente ne<br>a Schermata n. 7 d<br>sistema<br>Scherma                                                                                                    | ata n. 7 qu                                                                                                    |
| Ando il tasto Salva<br>o 4.1.5 verranno ric<br>e tale funzione, occo<br>ALIE AMS IMS QUEST UN                                                                                                    | gli importi ir<br>copiati automatic<br>prrerà rispondere                                                                                                    | aseriti nel rigo <b>4.1.4</b><br>camente nel rigo <b>8.</b><br>Si alla dom                                                                                                    | verranno ricopiati a<br>2 - nella successiva<br>anda formulata dal s                                                                                                    | iutomaticamente ne<br>a Schermata n. 7 d<br>sistema<br>Scherma<br>ii @ Aiuto @ italiano<br>×                                                                                                    | I rigo <b>8.1</b> e quelli<br>quater infatti, al<br>ata n. 7 qu                                                                                                    |
| Ando il tasto Salva<br>o 4.1.5 verranno ric<br>e tale funzione, occo<br>Allo MS MS QUEST UN<br>Pagna Indaka                                                                                                    | gli importi ir<br>copiati automatic<br>prrerà rispondere                                                                                                    | aseriti nel rigo <b>4.1.4</b><br>camente nel rigo <b>8.2</b><br>alla dom                                                                                                    | verranno ricopiati a<br>2 - nella successiva<br>anda formulata dal s<br>ATIS Ma<br>pondenti campi a pagina 8. Importi?                                                                                                    | iutomaticamente ne<br>a Schermata n. 7 d<br>sistema<br>Scherma                                                                                                    | I rigo 8.1 e quelli<br>quater infatti, al<br>ata n. 7 qu                                                                                                    |
| Ando il tasto<br>Salva<br>o 4.1.5 verranno ric<br>e tale funzione, occo<br>ALIB AMS IMS QUEST UF<br>Pagina Indiale Cal Richard<br>RICHIESTA DI CREAZIONE C<br>Parmere Indiae - OLIF - (1777–94/201)                                                                                                    | gli importi ir<br>copiati automatic<br>prrerà rispondere                                                                                                    | sseriti nel rigo <b>4.1.4</b><br>camente nel rigo <b>8.7</b><br>alla dom                                                                                                    | verranno ricopiati a<br>2 - nella successiva<br>anda formulata dal s<br>endenti campi a pagina 8. Importi?                                                                                                    | automaticamente ne<br>a Schermata n. 7 d<br>sistema<br>Scherma                                                                                                    | i rigo 8.1 e quelli<br>quater infatti, al<br>ata n. 7 qu                                                                                                    |
| Ando il tasto<br>Salva<br>o 4.1.5 verranno ric<br>e tale funzione, occo<br>Allo MS MS QUEST US<br>Pagina Iniziala<br>RICHIESTA DI CREAZIONE C<br>Numero Indice - OLAF i / IT / PCH / 201<br>1 dordfficazione 2 Nominativi 3 Opp                                                                                                    | gli importi ir<br>copiati automatic<br>prrerà rispondere                                                                                                    | nseriti nel rigo <b>4.1.4</b><br>camente nel rigo <b>8.2</b><br>alla dom                                                                                                    | overranno ricopiati a<br>2 - nella successiva<br>anda formulata dal s<br>AFIS Ma<br>pondenti campi a pagina 8. Importi?                                                                                                    | automaticamente ne<br>a Schermata n. 7 d<br>sistema<br>Scherma<br>iii @ Aiuto @ Italiano                                                                                                    | I rigo 8.1 e quelli quater infatti, al         quater infatti, al         ata n. 7 qu         I e consent claudo sincel         I e consent claudo sincel         Per mia inform         9 Sanziori       11 Commenti |
| Ando il tasto<br>Salva<br>o 4.1.5 verranno ric<br>e tale funzione, occo<br>Alla MS QUEST UN<br>Pagina Inizia<br>Cas Roberta<br>RICHIESTA DI CREAZIONE C<br>RUMere o LAF I (T) (PM / 201<br>1 Identificazione 2 Nominativi 3 Ope                                                                                                    | gli importi ir<br>copiati automatic<br>prrerà rispondere<br>perations C Procedere<br>tr<br>Cerca State<br>Volete che gli i<br>szone - generate                                                           | aseriti nel rigo <b>4.1.4</b><br>camente nel rigo <b>8.2</b><br>alla dom                                                                                                    | verranno ricopiati a<br>2 - nella successiva<br>anda formulata dal s<br>anda formulata dal s                                                                                                    | automaticamente ne<br>a Schermata n. 7 d<br>sistema<br>Scherma                                                                                                    | I rigo 8.1 e quelli<br>quater infatti, al<br>ata n. 7 qu                                                                                                    |
| Ando il tasto<br>Salva<br>o 4.1.5 verranno rice<br>e tale funzione, occo<br>Allo Ando Verranno rice<br>e tale funzione, occo<br>Allo Ando Verranno Portal<br>Allo Ando Verranno Portal<br>Allo Ando Verranno Portal<br>Pagina Iniziale<br>RICHIESTA DI CREAZIONE<br>Numere Indice - OLAF : /17/PCH / 201<br>1 Identificazione 2 Nominativi 3 Ope<br>Progetto<br>4.1 Progetto                                                                                                    | gli importi ir<br>copiati automatic<br>prrerà rispondere                                                                                                    | sseriti nel rigo <b>4.1.4</b><br>camente nel rigo <b>8.2</b><br>alla dom                                                                                                    | verranno ricopiati a<br>2 - nella successiva<br>anda formulata dal s<br>e AFIS Ma<br>pondenti campi a pagina 8. Importi?                                                                                                    | automaticamente ne<br>a Schermata n. 7 d<br>sistema<br>Scherma                                                                                                    | I rigo 8.1 e quelli<br>quater infatti, al<br>ata n. 7 qu                                                                                                    |
| Ando il tasto<br>Salva<br>o 4.1.5 verranno ric<br>e tale funzione, occo<br>Alle AMS IMS QUEST UE<br>Progetto<br>4.1 Progetto<br>4.1 Progetto<br>4.1 Progetto                                                                                                    | gli importi ir<br>copiati automatic<br>prrerà rispondere                                                                                                    | sseriti nel rigo 4.1.4<br>camente nel rigo 8.7<br>si alla dom                                                                                                    | verranno ricopiati a<br>2 - nella successiva<br>anda formulata dal s<br>endenti campi a pagina 8. importi?                                                                                                    | automaticamente ne<br>a Schermata n. 7 d<br>sistema<br>Scherma<br>il O Aluto O Recupeo 1<br>C Recupeo 1                                                                                                    | I rigo 8.1 e quelli<br>quater infatti, al<br>ata n. 7 qu<br>Cata n. 7 qu<br>Permin inform<br>Sanzieri<br>11 Commenti<br>Uni                                                                                           |
| Ando il tasto<br>Salva<br>o 4.1.5 verranno ric<br>e tale funzione, occo<br>Alle MS MS QUEST US<br>Richies India<br>Richies Oldri / IT / PCM / 201<br>I dontificazione 2 Noninativi 3 Ope<br>Progetto<br>1.1 Progetto<br>E. Tealizzazione di un struttura finali                                                                                                    | gli importi ir<br>copiati automatic<br>prrerà rispondere                                                                                                    | Asseriti nel rigo 4.1.4<br>camente nel rigo 8.2<br>alla dom<br>Si<br>norti indicati di seguito siano copiati nei corriso<br>4.1.2 Progetto - numero<br>indicare il numero del C.8.9.                                                                                                    | verranno ricopiati a<br>2 - nella successiva<br>anda formulata dal s<br>endenti campi a pagina 8. Importi?                                                                                                    | automaticamente ne<br>a Schermata n. 7 d<br>sistema<br>Scherma<br>M  Auto                                                                                                    | I rigo <b>8.1</b> e quelli<br>quater infatti, al<br>ata n. 7 qu                                                                                                    |
| Ando il tasto<br>Salva<br>o 4.1.5 verranno ric<br>e tale funzione, occo<br>Alla AMS IMS QUEST US<br>Pagira Inzlaie Cas Rickett<br>RICHIESTA DI CRAZJONE J 0<br>Progetto<br>1.1 Progetto - nome<br>Es, "Realizzazione di una struttura finali<br>Visualilizzazione di una struttura finali<br>Visualilizzazione di una struttura finali                                                                                                    | gli importi ir<br>copiati automatic<br>prrerà rispondere<br>corre stat<br>volete che gli<br>ASO:<br>volete che gli<br>azone - generale                                                                   | Asseriti nel rigo 4.1.4<br>camente nel rigo 8.2<br>alla dom<br>Si<br>alla dom<br>norti indicati di seguito siano copiati nel coriso<br>di alla dom<br>norti indicati di seguito siano copiati nel coriso<br>di alla dom<br>norti indicati di seguito siano copiati nel coriso<br>di alla dom<br>norti indicati di seguito siano copiati nel coriso<br>di alla dom<br>norti indicati di seguito siano copiati nel coriso<br>di alla dom<br>norti indicati di seguito siano copiati nel coriso<br>di alla dom<br>norti indicati di seguito siano copiati nel coriso<br>di alla dom<br>norti indicati di seguito siano copiati nel coriso<br>di alla dom<br>norti indicati di seguito siano copiati nel coriso<br>di alla dom<br>norti indicati di seguito siano copiati nel coriso<br>di alla dom<br>norti indicati di seguito siano copiati nel coriso<br>di alla dom<br>norti indicati di seguito siano copiati nel coriso<br>di alla dom<br>norti indicati di seguito siano copiati nel coriso<br>di coriso di con<br>norti nel coriso<br>di con<br>norti nel coriso<br>di con<br>nel con<br>nel | verranno ricopiati a<br>2 - nella successiva<br>anda formulata dal s                                                                                                    | automaticamente ne<br>a Schermata n. 7 d<br>sistema<br>Scherma<br>U Aluto V Italiano<br>V Recupeo 1<br>4.1.4 Imperto totale finanziato (Queta<br>170.000,00                                                                                                    | I rigo 8.1 e quelli<br>quater infatti, al<br>ata n. 7 qu                                                                                                    |
| Ando il tasto Salva<br>o 4.1.5 verranno ric<br>e tale funzione, occo<br>Alle AMS IMS QUEST UI<br>Pagina Indiale Cal Robotic<br>RICHIESTA DI CREAZIONE C<br>Numero Indiae - OLAF : / IT / PCA / 201<br>1 dentificadone 2 Nominativi 3 Ope<br>Progetto<br>4.1.1 Progetto - nome<br>Es "Realizzazione di una struttura finali<br>Visualiizzazione 1 a 1 di 1 Register                                                                                                    | gli importi ir<br>copiati automatic<br>prrerà rispondere<br>Perstions C Proceder<br>Cerca Stat<br>ASO:<br>volete che gli i<br>volete che gli i<br>ezata alle produzione di*                              | Asseriti nel rigo 4.1.4<br>camente nel rigo 8.2<br>alla dom<br>Si alla dom<br>norti indicati di seguito siano copiati nei corrigo<br>di anticati di seguito siano copiati nei corrigo<br>indicare il numero del C.U.P.                                                                                                    | verranno ricopiati a<br>2 - nella successiva<br>anda formulata dal s<br>endenti campi a pagina 8. Importi?                                                                                                    | automaticamente ne<br>a Schermata n. 7 (<br>sistema<br>Scherma<br>Mi Aluto ( italiano<br>) Recupero 1<br>(1.1.1 Importo totale finanziato (queta<br>270.000.00                                                                                                    | I rigo 8.1 e quelli<br>quater infatti, al<br>ata n. 7 qu                                                                                                    |
| Ando il tasto<br>Salva<br>o 4.1.5 verranno ric<br>e tale funzione, occo<br>Mile Mile Mile QUEST US<br>Mile Mile QUEST US<br>Pagina Indala Cal Robert<br>RICHIESTA DI CREAZIONE C<br>RUMERO Indala Cal Robert<br>RICHIESTA DI CREAZIONE C<br>RICHIESTA DI CREAZIONE C<br>RICHIESTA DI CREAZIONE C<br>Progetto<br>Frogetto<br>Li Progetto<br>Salva<br>All Progetto<br>Salva<br>Salva<br>Salva<br>All All All All All All Registr                                                                                                    | gli importi ir<br>copiati automatic<br>prrerà rispondere                                                                                                    | Asseriti nel rigo 4.1.4<br>camente nel rigo 8.2<br>alla dom<br>Si<br>alla dom<br>norti indicati di seguito siano copiati nei corriso<br>1.1.2 Progetto - numero<br>indicare il numero del C.U.P.<br>Dimensione delle pagine 10 💌                                                                                                    | verranno ricopiati a<br>2 - nella successiva<br>anda formulata dal s                                                                                                    | automaticamente ne<br>a Schermata n. 7 d<br>sistema<br>Scherma<br>M  Auto                                                                                                    | I rigo 8.1 e quelli<br>quater infatti, al<br>ata n. 7 qu                                                                                                    |
| Aggingi                                                                                                    | gli importi ir<br>copiati automatic<br>prrerà rispondere<br>tr<br>Cera Stat<br>Volate che gli<br>ASO:<br>o/<br>zatone - generate                                                                         | Asseriti nel rigo 4.1.4<br>camente nel rigo 8.2<br>alla dom<br>Si<br>alla dom<br>norti indicati di seguito siano copiati nel coriso<br>di care il numero del C.U.P.<br>Dimensione della pagina 10 💌                                                                                                    | verranno ricopiati a<br>2 - nella successiva<br>anda formulata dal s<br>e ATS Ma<br>pondenti campi a pagina 8. Importi?                                                                                                    | automaticamente ne<br>a Schermata n. 7 d<br>sistema<br>Scherma<br>U Aluto<br>U Recupeo 1<br>4.1.1 Importo totale finanziato (Queta<br>170.000,00                                                                                                    | I rigo 8.1 e quelli<br>quater infatti, al<br>ata n. 7 qu                                                                                                    |
| Ando il tasto<br>Salva<br>o 4.1.5 verranno ric<br>e tale funzione, occo<br>Allo AMS INS QUEST UF<br>Pagna Iniziale Cas Roberto<br>Richtestra Di Ceta Zione C<br>Numero Indice - OLAF : / 11 / PCM / 201<br>1 Identificazione 2 Nominativi 2 Ope<br>Progetto<br>4.1 Progetto<br>4.1 P | gli importi ir<br>copiati automatic<br>prrerà rispondere<br>cera stat<br>cera stat<br>cera stat<br>cera stat<br>cera stat<br>conte - general<br>cata alla produzione di*<br>a (1)                        | Asseriti nel rigo 4.1.4<br>tamente nel rigo 8.3<br>alla dom<br>Si<br>norti indicati di seguito siane copiati nel corriso<br>di care il numero del C.1.9.<br>Dimensione delle pagine 10 💌                                                                                                    | verranno ricopiati a<br>2 - nella successiva<br>anda formulata dal s<br>e AFIS Ma<br>pondenti campi a pagina 8. Importi?                                                                                                    | Schermata n. 7 (<br>sistema<br>Schermata<br>(<br>)<br>(<br>)<br>(<br>)<br>(<br>)<br>(<br>)<br>(<br>)<br>(<br>)<br>(<br>)<br>(<br>)<br>(                                                                                                    | ata n. 7 qu<br>ata n. 7 qu<br>ata n. 7 qu<br>ata n. 7 qu<br>ata n. 7 qu                                                                                                    |
| Aggingi<br>4.2 Totale importo finanziato<br>4.3 Totale importo finanziato<br>4.3 Totale importo finanziato<br>4.3 Totale importo finanziato<br>4.3 Totale importo finanziato                                                                                                    | gli importi ir<br>copiati automatic<br>prrerà rispondere<br>Perstions C Proceder<br>Cerca Blat Volete che gli<br>ASO:<br>222002 – generals<br>czata alla produzione di"<br>a (1)                         | Asseriti nel rigo 4.1.4<br>camente nel rigo 8.2<br>alla dom<br>Si alla dom<br>norti indicati di seguito siano copiati nei corriso<br>di dicare il numero del C.U.P.<br>Dimensione delle pogine 10 V                                                                                                    | verranno ricopiati a         2       - nella successiva         anda formulata dal s         onderdi campi a pagina 8. Importi?         onderdi campi a pagina 8. Importi?         anda o contributo pubblica         0,00       = 200.000,00         0,00       = 200.000,00         0,00       = 200.000,00                        | sutomaticamente ne<br>a Schermata n. 7 d<br>sistema<br>Scherma                                                                                                    | I rigo 8.1 e quelli<br>quater infatti, al<br>ata n. 7 qu                                                                                                    |
| Ando il tasto<br>Salva<br>o 4.1.5 verranno ric<br>e tale funzione, occo<br>Alle AMS MS QUEST US<br>Progetto<br>Careero India - OLAF / JTT / PCH / 201<br>1 dordficazione 2 Nominativi<br>1 dordficazione 2 Nominativi<br>Progetto<br>F: Realizzazione di una struttura finali<br>Vicualilizzazione 1 a 1 di 3 Register<br>Aggiungi<br>4.2 Totale importo finanziato<br>4.3 Totale importo differegolarità                                                                                                    | gli importi ir<br>copiati automatic<br>prrerà rispondere<br>Cerca iste<br>Corca iste<br>Cerca iste<br>cata alla produzione di*<br>e (1)                                                                  | Asseriti nel rigo 4.1.4<br>camente nel rigo 8.2<br>alla dom<br>Si alla dom<br>norti indicati di seguito siano copiati nei corriso<br>norti indicati di seguito siano copiati nei corriso<br>difficare il numero del C.U.P.<br>Dimensione della pagina 10 C                                                                                                    | verranno ricopiati a         2       - nella successiva         anda formulata dal s         ondenti campi a pagina 8. Import?         pondenti campi a pagina 8. Import?         2000 =       200.000,00         0,00       =       100.000,00                                                                                      | Automaticamente ne<br>a Schermata n. 7 d<br>sistema<br>Scherma                                                                                                    | l rigo 8.1 e quelli<br>quater infatti, al<br>ata n. 7 qu<br>ata n. 7 qu<br>e remie Constant<br>premie Constant<br>premie constant<br>1 comment<br>1 comment<br>2 so.coo,co                                            |
| Ando il tasto Salva<br>o 4.1.5 verranno rice<br>e tale funzione, occo<br>Allo AMS MS QUEST US<br>ALLO AMS MS QUEST US<br>Pagina Inizia<br>Cas Reduced Cas Reference<br>RICHIESTA DI CREAZIONE C<br>RICHIESTA DI CREAZIONE C<br>RICHIESTA DI CREAZIONE                                                                                                    | gli importi ir<br>copiati automatic<br>prrerà rispondere<br>tr CProcedere<br>SC1 Volete che gli<br>ASO:<br>volete che gli<br>catone - generale<br>cata alla produzione d*<br>o (1)<br>gu<br>ij pagamento | Asseriti nel rigo 4.1.4<br>camente nel rigo 8.2<br>alla dom<br>Si<br>alla dom<br>alla dom<br>dom<br>alla dom<br>alla dom                                                   | verranno ricopiati a         2       - nella successiva         anda formulata dal si         ondenti campi a pagina 8. Importi?         ondenti campi a pagina 8. Importi?         sale       Contribute pubblica         0,00       =       200.000,00         0,00       =       200.000,00         0,00       =       200.000,00 | Automaticamente ne<br>a Schermata n. 7 d<br>sistema<br>Scherma<br>U Auto de Italiano<br>de Auto de Italiano<br>de Auto de Auto de Italiano<br>de Auto de Auto de Italiano<br>de Auto de Auto de Auto de Italiano<br>de Auto de Auto de | I rigo 8.1 e quelli<br>quater infatti, al<br>ata n. 7 qu                                                                                                    |

# **\*** Compilazione della "Sezione 8":

# Schermata n. 8

|                                                | Quota UE                                                             |        | Quota nazionale                      |        | Contributo pubblico                  |        | Quota privata                              |      | Totale             |            |
|------------------------------------------------|----------------------------------------------------------------------|--------|--------------------------------------|--------|--------------------------------------|--------|--------------------------------------------|------|--------------------|------------|
| 8.1 Importo della spesa                        | 170.000,00                                                           | +      | 30.000,00                            | -      | 200.000,00                           | +      | 50.000,00                                  | -    |                    | 250.000,00 |
| 8.2 Importo dell'irregolarità                  | 85.000,00                                                            | +      | 15.000,00                            | -      | 100.000,00                           |        |                                            |      |                    |            |
| 8.2.1 di cui NON pagato                        | 0,00                                                                 |        | 0,00                                 | -      | 0,00                                 |        |                                            |      |                    |            |
| 8.2.2 di cui PAGATO                            | 85.000,00                                                            | +      | 15.000,00                            | -      | 100.000,00                           |        |                                            |      |                    |            |
| 8.3 Importo da recuperare                      | 85.000,00                                                            | +      | 15.000,00                            | -      | 100.000,00                           |        |                                            |      |                    |            |
| 0.5.Commenti                                   |                                                                      |        |                                      |        |                                      |        |                                            |      |                    | 1          |
| b.5 Commente                                   |                                                                      |        | tione è avvenuta nella XXI domanda d | i paga |                                      | iropea | (inserire gli estremi di trasmissione alla | C.E. | dei relativi atti) |            |
| Trattasi di <u>decertificazione</u> "parziale" | . La <u>decertificazione</u> dell'importo irregolare i               | n ques | uone e arrenata nella xxt uonanda u  |        | mento presentata alla Commissione eu |        |                                            |      |                    |            |
| Trattasi di <u>decertificazione</u> "parziale" | . La <u>decertificazione</u> dell'importo irregolare i               | n ques | none é as venue nene son accuence e  |        | mento presentata alla Commissione eu | 0.5.00 |                                            |      |                    | -          |
| Trattasi di <u>decertificazione</u> "parziale" | . La <u>decertificazione</u> dell'importo irregolare i               | n ques | noue a susinna nina vor acuana e     |        | mento presentata alla Commissione eu |        |                                            |      |                    | •          |
| Trattasi di <u>decattificazione</u> "parziale" | : L <mark>a <u>decentificazione</u> dell'importo irregolare i</mark> | n ques |                                      |        | mento presentata ana Commissione eu  |        |                                            |      |                    | 1758       |

<u>N.B.:</u>

- tutti i campi che non contengono importi dovranno essere sempre implementati con "0,00";

- si raccomanda di salvare continuamente il lavoro effettuato: ovvero, dopo ogni inserimento dei dati in I.M.S., al fine di preservarli da un'eventuale mancata registrazione nel prefato sistema, utilizzare il comando che compare in basso alla schermata Salva come bozza (vgs. <u>Schermata n. 6</u>)
- Compilazione della "Sezione 9":

### Schermata n. 9

| 01/07/2018                                                           |                                                |       |                                             |          |                                              |
|----------------------------------------------------------------------|------------------------------------------------|-------|---------------------------------------------|----------|----------------------------------------------|
|                                                                      | Quota UE                                       | Qu    | ota nazionale                               |          | Contributo pubblico                          |
| 9.3 Importo da recuperare                                            | 85.000,00                                      |       | 15.000,00                                   | =        | 100.000,00                                   |
| 9.4 Importo detratto in occasione di pagamenti<br>intermedi o finali | 35.000,00                                      | +     | 10.000,00                                   | -        | 45.000,00                                    |
| 9.5 Importo recuperato                                               | - 5.000,00                                     | +     | - 2.000,00                                  | -        | - 7.000,00                                   |
| 9.6 Saldo ancora da recuperare                                       | = 45.000,00                                    | ) + [ | = 3.000,00                                  | -        | = 48.000,00                                  |
| 9.7 Importo versato al bilancio UE:                                  | 0,00                                           | ]     |                                             |          |                                              |
| 9.8 Importo ritenuto dallo Stato membro                              | 0,00                                           |       |                                             |          |                                              |
| 9.9 Importo degli interessi                                          | 0.00                                           |       |                                             |          |                                              |
| ·····                                                                | 0,00                                           |       |                                             |          |                                              |
| 9.10 Procedure di recupero glà avviate                               | ssere volte al recupero dell'indebito erogato. | 5     | D.11 Provvedimenti di recupero già adottati | i adotti | ati volti al recupero dell'indebito erogato. |

<u>N.B.:</u> - tutti i campi che non contengono importi dovranno essere sempre implementati con "0,00";

- si raccomanda di salvare continuamente il lavoro effettuato: ovvero, dopo ogni inserimento dei dati in I.M.S., al fine di preservarli da un'eventuale mancata registrazione nel prefato sistema, utilizzare il comando che compare in basso alla schermata
   Salva come bozza
- Compilazione della "Sezione 11":

# Schermata n. 10

| AFIS PORTAL AFIS Operations -                                                                                                    | AFIS Mail                     | 🕑 Aiuto 👻    | 🎱 italiano 👻         | Benvenuti<br>Ultimo accesso 03/07/2019 12:23:00 |
|----------------------------------------------------------------------------------------------------|-------------------------------|--------------|----------------------|-------------------------------------------------|
| ALIB AMS INS QUEST URT Pagina Initiale Casi Richeste Cerca Stato di esportacione / Importacione RICHIESTA DI CREAZIONE CASO:                                                                                                    |                               |              |                      | A Per mia informazione                          |
| Numero indice - OLAF : IEB/F /17 / FCH / 2019 /           Periodo di programmatione : 2007-2013         Valuta : EUR           1 Identificazione         2 Nominativi         3 Operazione - generale         4 Operazione - Specifiche - Progetto         5 Operazione - Specifiche - Agricoltura | 6 Irregolarità 7 Individuazio | ne 8 Importi | 9 Recupero 10 Sanzio | ni 11 Commenti                                  |
| Commenti 11.1 Commenti - Autorità notificante 11.2 Comme                                                                                                    | nti - OLAF                    |              |                      |                                                 |
|                                                                                                    |                               |              |                      |                                                 |
|                                                                                                    |                               |              |                      |                                                 |
| Allegati                                                                                                    |                               |              |                      |                                                 |
| Allegato osservazioni                                                                                                    |                               |              |                      |                                                 |
| 11.4 Allegati Descrizione                                                                                                    |                               |              |                      |                                                 |
|                                                                                                    |                               |              |                      |                                                 |
|                                                                                                    |                               |              |                      |                                                 |

#### N.B.:

- nel campo 11.1 (Commenti Autorità notificante) indicare, tra le altre informazioni inserite, la dicitura "Trattasi di decertificazione parziale" (*richiamando quanto già riportato nel campo 8.5*) ed indicare il parziale, avvenuto, recupero dell'indebito erogato, nonché tutte le azioni poste in essere volte al recupero della parte residuale;
- il campo 11.2 (Commenti OLAF) è riservato all'OLAF;
- nel campo 11.3 (Allegati) inserire tra i vari allegati (obbligatori, come ad es. l'EDES ed il PACA) tutti gli eventuali allegati attestanti l'avvenuta decertificazione, nonché, il parziale recupero dell'importo irregolare pagato;
- **nel campo 11.4 (Allegati Descrizione)** implementare, seguendo l'ordine di inserimento degli allegati di cui al precedente punto, con i relativi descrittivi.